## Procedura di registrazione ORCID e/o associazione ad IRIS

Le immagini di questo documento sono state ricavate e modificate a partire da un video-tutorial preparato da CINECA per ORCID visionabile all'indirizzo: http://stream1-fg.cineca.it/flash/ORCID/Registrazione di un ORCID iD su IRIS.mp4

Dopo l'attivazione delle funzionalità ORCID sulla nostra installazione IRIS, a seguito dell'autenticazione sul sistema, se non è stato ancora associato un ORCID alla propria utenza IRIS, viene visualizzato un "riquadro" (figura 1) tramite il quale sarà possibile eseguire la registrazione e/o l'associazione premendo il bottone "**Crea o associa il tuo ORCID iD**" (**1** in figura 1).

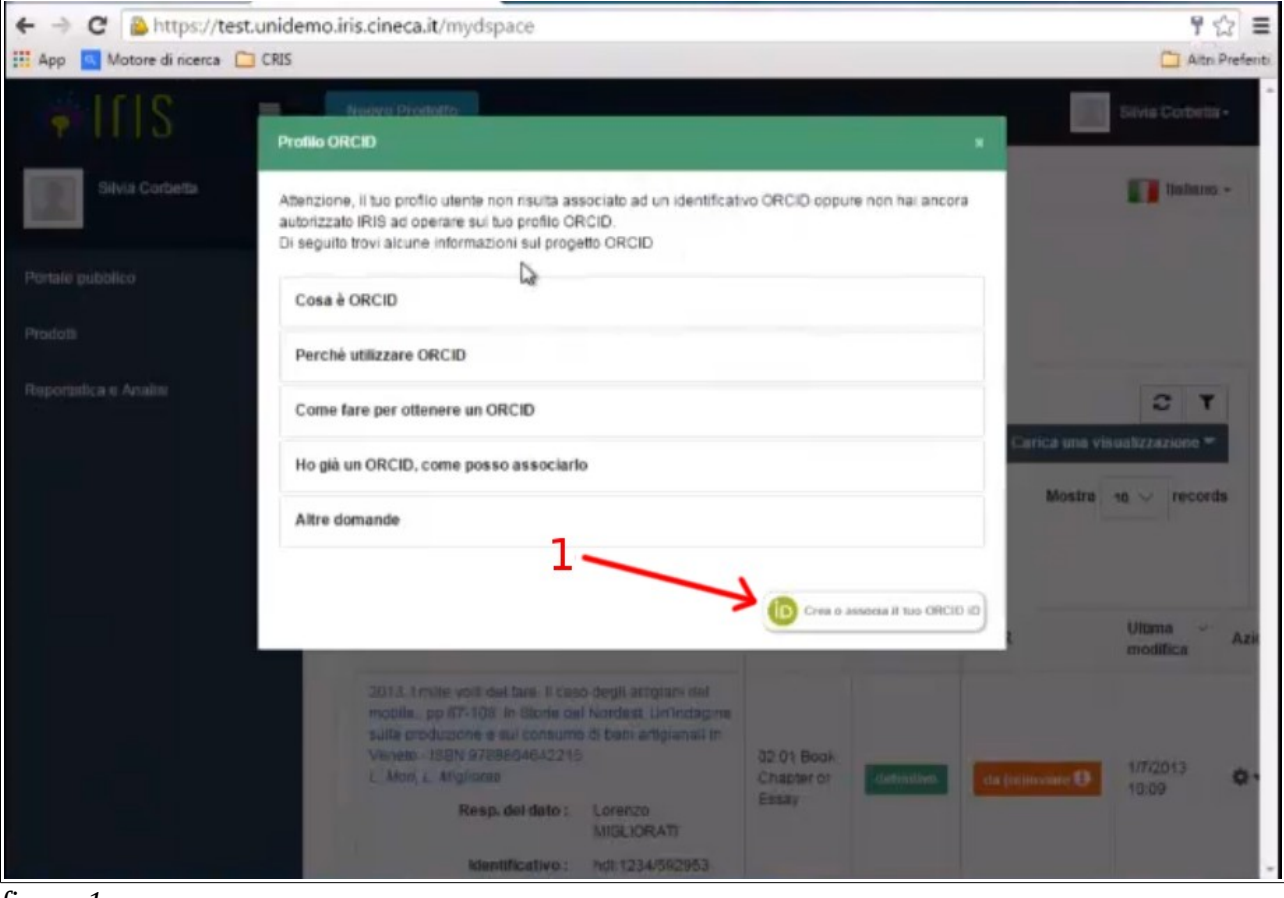

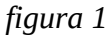

Verranno quindi visualizzate (figura 2) le applicazioni che **dovranno essere autorizzate** (*Italian National ORCID HUB*, *IRIS*, *LoginMIUR*).

Da questa schermata:

- se si possiede già un ORCID (perché ci si era già registrati precedentemente) occorre premere il bottone "Associa il tuo ORCID" (2 in figura 2)
- se non si possiede un ORCID, occorrerà premere il bottone "Crea un nuovo ORCID" (1 in figura 2)

Tale scelta (si possiede già o meno un ORCID) sarà comunque modificabile anche nelle schermate successive (2 in figura 3 e figura 4).

| amite questa pagina è possibile avviare il processo di acquisizione e/o associazione di un id                                                                                                    | entificativo ORCID per tutte le applicazioni                                                                                                    |
|----------------------------------------------------------------------------------------------------|----------------------------------------------------------------------------------------------------|
| gistrate per la sua istituzione.                                                                                                    |                                                                                                    |
| seguito sono riportate aicune brevi informazioni su ORCID                                                                                                    |                                                                                                    |
| Cosa è ORCID                                                                                                    | >                                                                                                    |
| Perchè utilizzare ORCID                                                                                                    | >                                                                                                    |
| Come fare per ottenere un ORCID                                                                                                    | >                                                                                                    |
| Ho già un ORCID, come posso associarlo                                                                                                    | >                                                                                                    |
| Altre domande                                                                                                    | ,                                                                                                    |
| tire dal suo profilo ORCID.<br>talian National ORCID Hub TEST<br>Questa applicazione consente l'interoperabilità tra tutte le applicazioni di interesse Naziona<br>R ID.E. Autorizzando l'applicazione beneficerà di servizi di notifica e interscambio di dati tr<br>ventuali sistemi locali in uso presso le istituzioni italiane dei ricercatori e studiosi con cui co                                                                                                    | le e Locale (istituzionale) connesse al progetto<br>a le varie applicazioni connesse inclusi<br>ollabora                                                              |
| tire dai suo profilo ORCID.<br>talian National ORCID Hub TEST<br>Questa applicazione consente l'interoperabilità tra tutte le applicazioni di interesse Naziona<br>.R ID.E. Autorizzando l'applicazione beneficerà di servizi di notifica e interscambio di dati tr<br>eventuali sistemi locali in uso presso le istituzioni italiane dei ricercatori e studiosi con cui co                                                                                                    | le e Locale (istituzionale) connesse al progetto<br>a le varie applicazioni connesse inclusi<br>ollabora.                                                             |
| tire dal suo profilo ORCID.<br>talian National ORCID Hub TEST<br>Questa applicazione consente l'interoperabilità tra tutte le applicazioni di interesse Naziona<br>R ID.E. Autorizzando l'applicazione beneficerà di servizi di notifica e interscambio di dati tr<br>eventuali sistemi locali in uso presso le istituzioni italiane dei ricercatori e studiosi con cui co<br>RIS TEST                                                                                                    | le e Locale (istituzionale) connesse al progetto<br>a le varie applicazioni connesse inclusi<br>ollabora.                                                             |
| tire dai suo profilo ORCID.<br>talian National ORCID Hub TEST<br>Questa applicazione consente l'interoperabilità tra tutte le applicazioni di interesse Naziona<br>R ID.E. Autorizzando l'applicazione beneficerà di servizi di notifica e interscambio di dati tr<br>eventuali sistemi locali in uso presso le istituzioni italiane dei ricercatori e studiosi con cui co<br>RIS TEST<br>L'installazione IRIS della sua Università sarà in grado di dialogare con il registro ORCID offi<br>entrambe le direzioni. Potrà gestire le sue preferenze di sincronizzazione direttamente da I                                                                                                    | le e Locale (istituzionale) connesse al progetto<br>a le varie applicazioni connesse inclusi<br>ollabora.<br>rendoLe servizi di allimentazione automatica in<br>RIS.  |
| tire dai suo profilo ORCID.<br>talian National ORCID Hub TEST<br>Questa applicazione consente l'interoperabilità tra tutte le applicazioni di interesse Naziona<br>.R ID.E. Autorizzando l'applicazione beneficerà di servizi di notifica e interscambio di dati tr<br>eventuali sistemi locali in uso presso le istituzioni italiane dei ricercatori e studiosi con cui co<br>                                                                                                    | le e Locale (istituzionale) connesse al progetto<br>a le varie applicazioni connesse inclusi<br>ollabora.<br>rendoLe servizi di allimentazione automatica in<br>RIS.  |
| tire dal suo profilo ORCID.  Italian National ORCID Hub TEST  Questa applicazione consente l'interoperabilità tra tutte le applicazioni di interesse Naziona I.R.ID.E. Autorizzando l'applicazione beneficerà di servizi di notifica e interscambio di dati tr eventuali sistemi locali in uso presso le istituzioni italiane dei ricercatori e studiosi con cui co IRIS TEST  L'installazione IRIS della sua Università sarà in grado di dialogare con il registro ORCID offi entrambe le direzioni. Potrà gestire le sue preferenze di sincronizzazione direttamente da i  LoginMIUR TEST  Questa applicizione potrà utilizzare le informazioni presenti sul suo profilo ORCID per velo                                         | le e Locale (istituzionale) connesse al progetto<br>a le varie applicazioni connesse inclusi<br>ollabora.<br>rendoLe servizi di allimentazione automatica in<br>RIS.  |
| rtire dal suo profilo ORCID. Italian National ORCID Hub TEST Questa applicazione consente l'interoperabilità tra tutte le applicazioni di interesse Naziona I.R ID.E. Autorizzando l'applicazione beneficerà di servizi di notifica e interscambio di dati tr eventuali sistemi locali in uso presso le istituzioni italiane dei ricercatori e studiosi con cui co RIS TEST L'installazione IRIS della sua Università sarà in grado di dialogare con il registro ORCID offi entrambe le direzioni. Potrà gestire le sue preferenze di sincronizzazione direttamente da I LoginMIUR TEST Questa applicazione potrà utilizzare le informazioni presenti sul suo profilo ORCID per velo Cres un muovo ORCID (D) Associa il tuo ORCID | le e Locale (istituzionale) connesse al progetto<br>la le varie applicazioni connesse inclusi<br>pliabora.<br>rendoLe servizi di allimentazione automatica in<br>RIS. |

## Il primo applicativo da abilitare è l'Italian National ORCID HUB.

## Se si possiede già un ORCID basterà:

- inserire le stesse credenziali ORCID con cui ci si era registrati (mail e password)
- prestare attenzione a lasciare attiva la spunta di autorizzazione (1 in figura 3)
- premere il bottone "**Authorize**" (**3** in figura 3).

|    |                                    | ID JB TEST O                                                                                                    |                          |
|----|------------------------------------|----------------------------------------------------------------------------------------------------|--------------------------|
|    | has asked jor                      | access to your OKCID K                                                                                           | econd.                   |
|    | Add education                      | or employment                                                                                                    |                          |
|    | Update your b                      | ographical information                                                                                           |                          |
|    | Update your a                      | filiations                                                                                                    |                          |
|    | Add works<br>Update your fu        | inding items                                                                                                    |                          |
|    | Update your w<br>Read your OR      | orks<br>CID record                                                                                               |                          |
| 1- |                                    |                                                                                                    | Cliccare SOLO            |
|    | You may r<br>will grant p          | is permission until I revoke it.<br>evoke permissions on your account settings pag<br>permission this time only. | e. Unchecking this box 2 |
| 0  | This application private info in g | will not be able to see your ORCID<br>your ORCID Record. Privacy Policy.                                         | password, or other       |
|    |                                    | Don't have an C                                                                                                  | ORCID iD? Register.      |
|    | Email or iD                        | test@test.it                                                                                                    | *                        |
|    | Password                           | Password                                                                                                    | *                        |
|    |                                    | Forgotten password?                                                                                              | 3                        |

figura 3

Se invece occorre registrare un nuovo ORCID i passi sono simili ma con qualche informazione in più da inserire:

- prestare attenzione a lasciare attiva la spunta di autorizzazione (1 in figura 4)
- Nome
- Cognome
- mail
- conferma mail
  - I'Ateneo ha deciso di chiedere a tutti i docenti/ricercatori (per coloro che NON siano già in possesso di un ORCID) di utilizzare nella fase di registrazione il proprio indirizzo di e-mail istituzionale, nella forma nome.cognome@unipg.it
- password\_ORCID
- conferma password\_ORCID
- definire la policy di default per la privacy relativa ai contenuti dell'attività di ricerca che vengono inviati ad ORCID dagli applicativi che verranno autorizzati:
  - I'Ateneo ha deciso di chiedere a tutti i docenti/ricercatori di adottare l'opzione "pubblica" per la policy di default (3 in figura 4)
- decidere se ricevere o meno delle notifiche da parte di ORCID circa cambiamenti dei propri contenuti e/o eventi ORCID (4 in figura 4)
- accettare le condizioni di utilizzo (5 in figura 4) il successivo bottone di autorizzazione verrà visualizzato appena viene messa la spunta per l'accettazione delle condizioni di utilizzo)
- premere il bottone "**Authorize**" (**6** in figura 4)

|                 | Add education or<br>Update your biog<br>Add funding items<br>Update your affilia<br>Add works | employment<br>raphical information                                                                              |                                             |
|-----------------|-----------------------------------------------------------------------------------------------|----------------------------------------------------------------------------------------------------|---------------------------------------------|
|                 | Update your biog<br>Add funding items<br>Update your affilia<br>Add works                     | raphical information<br>s                                                                                       |                                             |
|                 | Add funding item:<br>Update your affilia<br>Add works                                         | 5                                                                                                    |                                             |
|                 | Update your affilia<br>Add works                                                              | N B C M C A C A C A C A C A C A C A C A C A                                                                     |                                             |
|                 | ACTO WATERS                                                                                   | ations                                                                                                    |                                             |
|                 | Lindate your hand                                                                             | init it areas                                                                                                   |                                             |
|                 | Update your wor                                                                               | ing reens                                                                                                    |                                             |
|                 | Read your ORCI                                                                                | Direcord                                                                                                    |                                             |
| $1 \rightarrow$ | Allow this<br>You may revo                                                                    | permission until I revoke it.<br>ke permissioni on your occount settings page. Und                              | Cliccare SC<br>per associar<br>ORCID ESISTI |
|                 | will grant per                                                                                | mission this time only.                                                                                         |                                             |
|                 | This application w                                                                            | vill not be able to see your ORCID passw                                                                        | ord, or other                               |
|                 | private info in you                                                                           | ar ORCID Record. Privacy Policy.                                                                                | -                                           |
|                 |                                                                                               | Already have an ORCID                                                                                           | iD? Sign In.                                |
|                 | As per ORCID's<br>ORCID iD for yo                                                             | terms and conditions, you may only regist<br>surself.                                                           | ter for an                                  |
|                 | First name                                                                                    | Şilvia                                                                                                    | · O                                         |
|                 | Last name                                                                                     | Corbetta                                                                                                    |                                             |
|                 | Email                                                                                         | scorbetta@unidemo.it                                                                                            |                                             |
|                 | Re-enter email                                                                                | scorbetta@unidemo.it                                                                                            |                                             |
| 3               | Password                                                                                      |                                                                                                    | · 0                                         |
|                 | Confirm password                                                                              |                                                                                                    | *                                           |
|                 | Default privacy for r                                                                         | new research activities (Works, Affiliations, Fun                                                               | ding, etc)                                  |
| 4               | A 6 📾                                                                                         |                                                                                                    |                                             |
| 1               | Notification Email                                                                            |                                                                                                    |                                             |
|                 | A Sand me applies                                                                             | tions about changes to my ORCID Record                                                                          |                                             |
| 3               | PERMANENTAL PROVIDENCE                                                                        | the second second second second second second second second second second second second second second second se |                                             |
| 7               | Send me informa                                                                               | ation about ORCID events and news                                                                               |                                             |

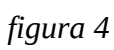

Le successive fasi di autorizzazione delle applicazioni IRIS e LoginMIUR sono più semplici e occorrerà in entrambe semplicemente:

- accertarsi di lasciare attiva la "spunta di autorizzazione" (1 in figura 5 per IRIS e
  - 1 in figura 6 per LoginMIUR)
- premere il bottone "Authorize" (2 in figura 5 per IRIS e 2 in figura 6 per LoginMIUR)

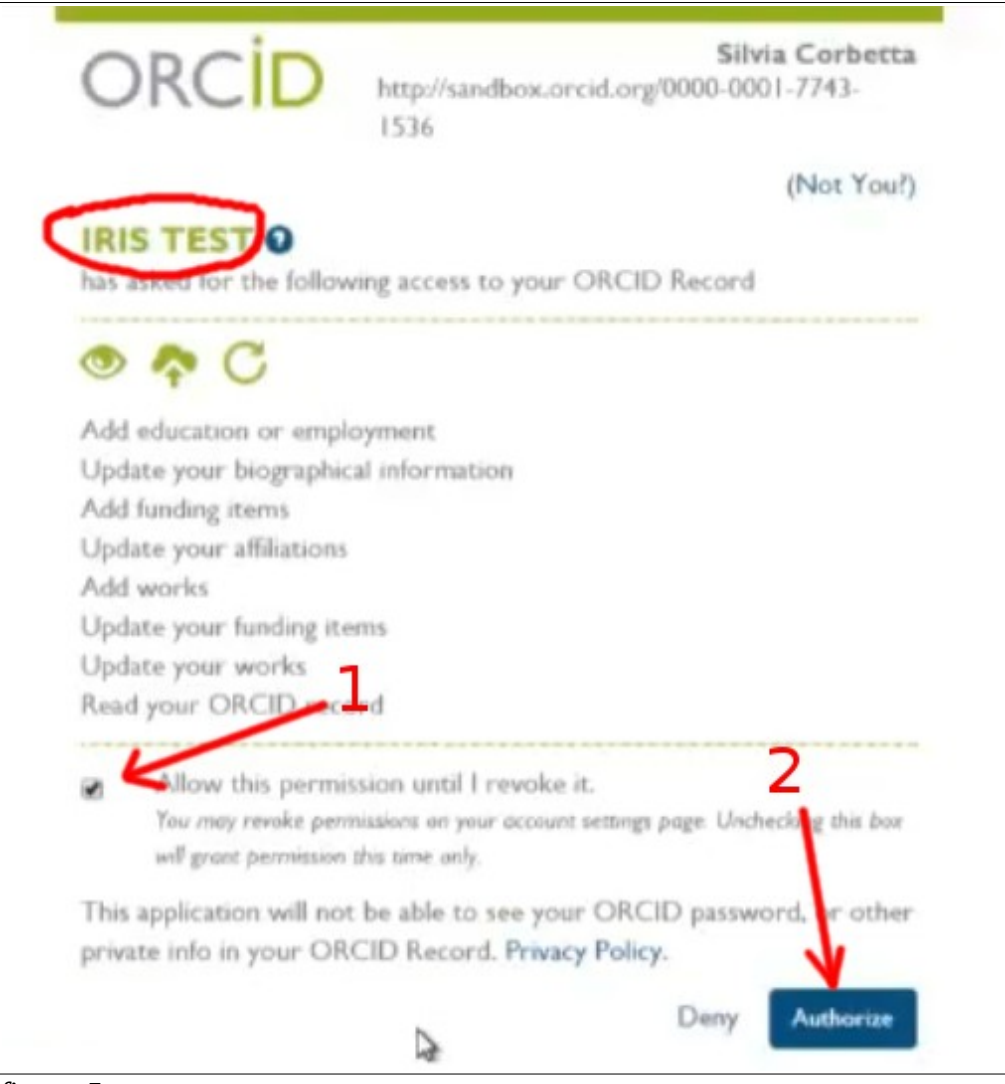

figura 5

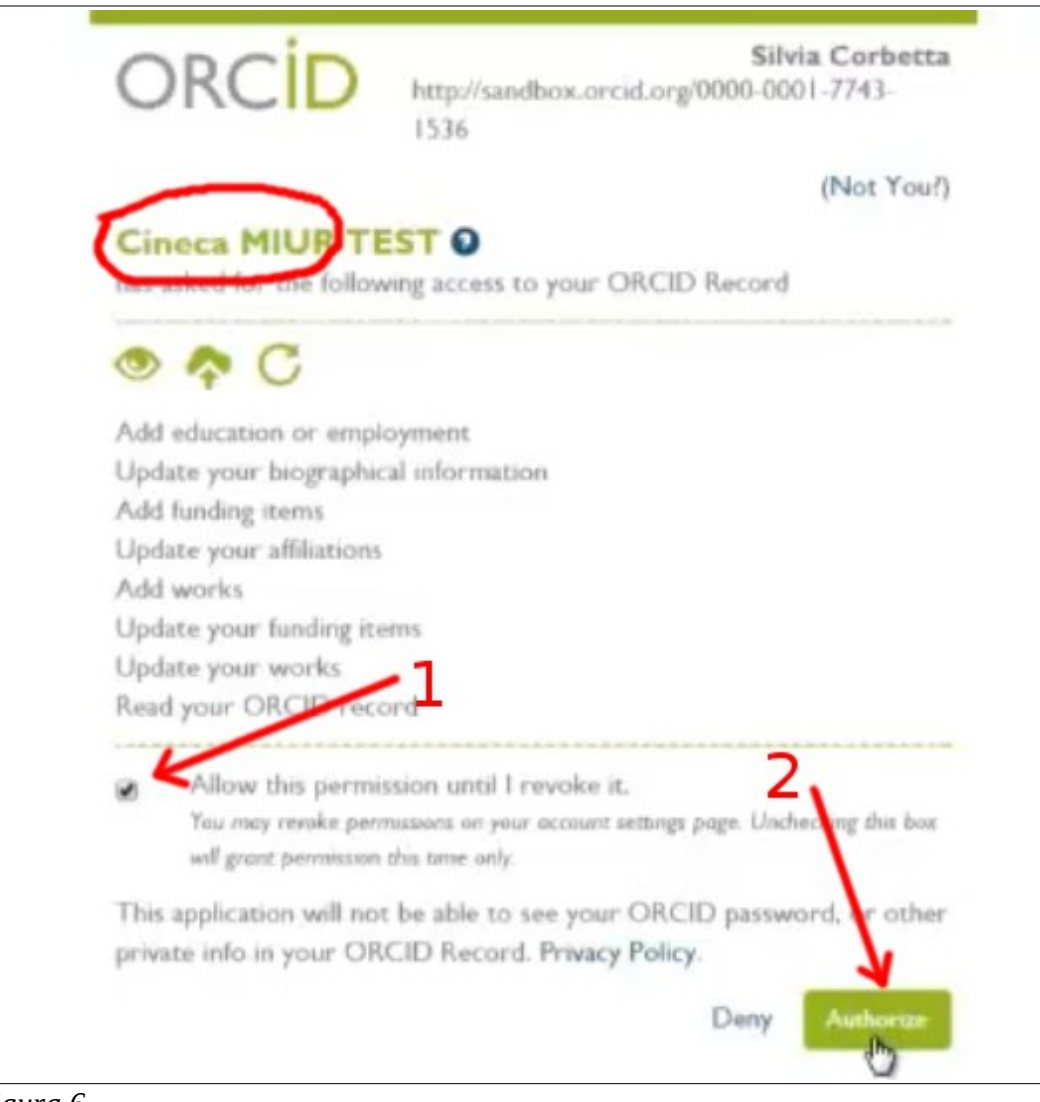

figura 6

Al termine del processo di registrazione/autorizzazione si viene rimandati ad IRIS dove compariranno delle **notifiche** che informano della sincronizzazione in corso e poi dell'avvenuta associazione del proprio profilo IRIS con l'identificativo ORCID (figura 7)

| irie -                                                    | House Printing                                                                       |                                                                                                    |              |                  |              |
|-----------------------------------------------------------|--------------------------------------------------------------------------------------|----------------------------------------------------------------------------------------------------|--------------|------------------|--------------|
| Notifica ORCID<br>Il sistema si sta sincronizzando con il | tuo profilo ORCID. Ti verra' notificato                                              | non appena la procedura sara                                                                                    | r conclusa.  |                  |              |
| Silvia Corbelia                                           |                                                                                      | stream of the second second second second second second second second second second second second second second |              |                  |              |
| Notifica ORCID                                            |                                                                                      |                                                                                                    |              |                  |              |
| Il tuo profilo IRIS è stato aggiornato co                 | n lidentificativo ORCID:                                                             |                                                                                                    |              |                  |              |
| Prodott                                                   | Le mie registrazioni 43                                                              | Prodotti da riconoscere                                                                                         | 4 Ricon      | oscimenti da val | idare        |
| Reportistica e Analisi                                    |                                                                                      |                                                                                                    |              |                  |              |
|                                                           | Cerca                                                                                | Q, Show /                                                                                                    | hide columns | Esportazione -   | Carica una v |
|                                                           |                                                                                      |                                                                                                    |              |                  | Mostra       |
|                                                           |                                                                                      |                                                                                                    |              |                  |              |
|                                                           | Dati riassuntivi                                                                     | 0                                                                                                    | Tipologia    | Status C         | MIUR         |
|                                                           | 2013. I mille volt del fare<br>motile, pp.67-108 in Sto<br>sulla produzione e sui co | Il caso degli artigiani del<br>orie del Nordest, Un'indagine<br>nsumo di beni artigianali in                    |              |                  |              |

figura 7

Se tutta la procedura è andata a buon fine, autenticandosi nella propria pagina docente LoginMIUR

## https://loginmiur.cineca.it/

si vedrà che anche lì risulta associato il corretto ORCID (1 in figura 8 e figura 9)

| MIUR<br>Ministero<br>dell'Istruzione,<br>dell'Università e della<br>Ricerca | Email: test20@cineca-test.com Abilitazione Scientifica Naz   |
|-----------------------------------------------------------------------------|--------------------------------------------------------------|
| HOME                                                                        |                                                              |
| Cambio password                                                             | ai sensi del D.D. 161 del 28/                                |
| Dati anagrafici                                                             | 0                                                            |
| Titoli di studio                                                            | <sup>u</sup> In data 28 gennaio 2013 è s                     |
| Visualizza curriculum                                                       | <u>candidature</u> all'Abilitazione :                        |
| Pubblicazioni                                                               |                                                              |
| Premi e Resp. scientifiche                                                  |                                                              |
| ORÇID                                                                       |                                                              |
| Ban / piziative                                                             | Messaggeri della conoscenz                                   |
| Logout                                                                      |                                                              |
|                                                                             | Ai sensi del D.D. XXX del XX<br>la presentazione dei progett |
| Ultimo accesso: 10/07/2015 09:56 (ip:<br>131.175.0.132)                     |                                                              |
| 1                                                                           | Programma Giovani Ricerca                                    |
|                                                                             | a favore di giovani studiosi d                               |
| figura 8                                                                    |                                                              |

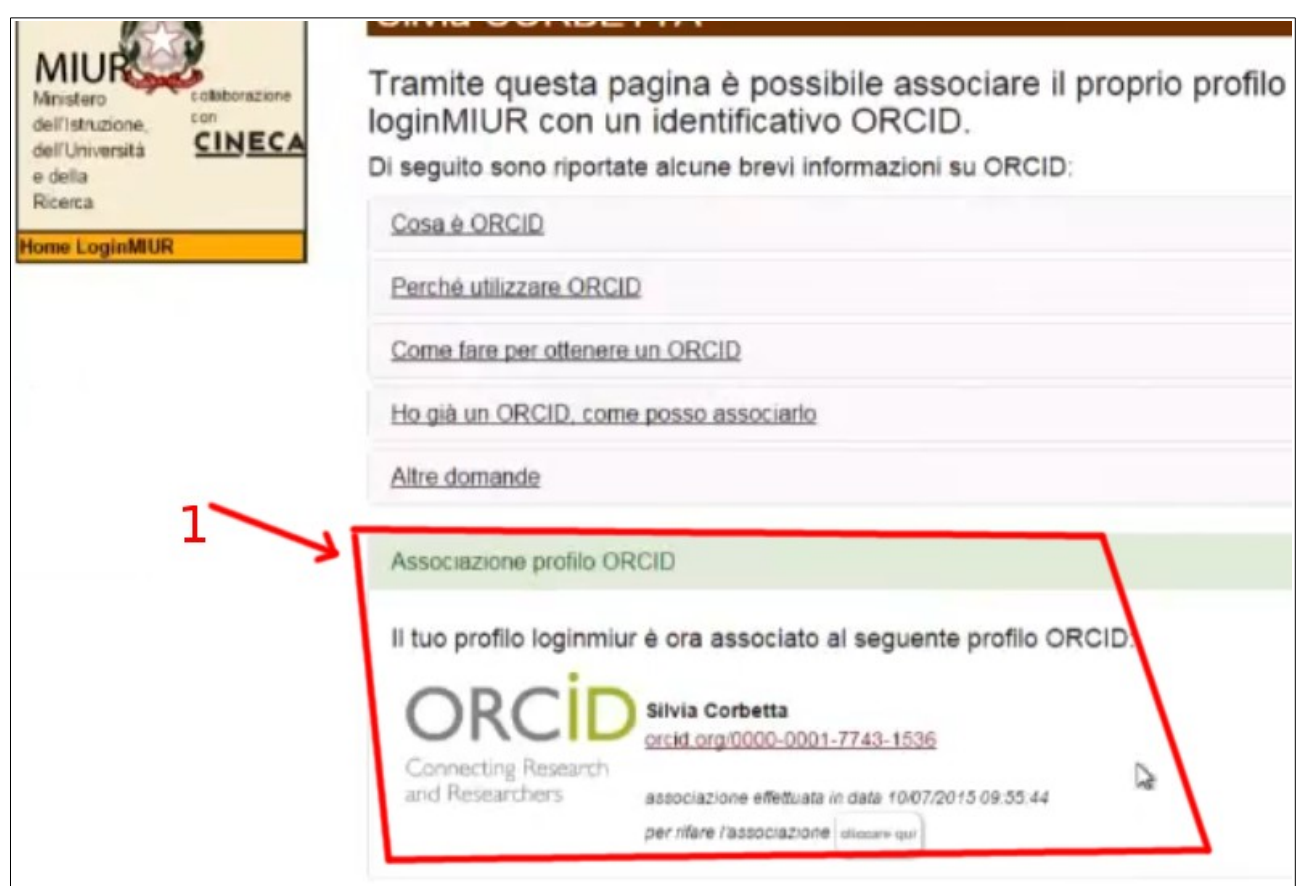